## **Ordering an IV Bolus**

Select the + Add button from the orders tab.

Either select the IV Fluids folder as shown below:

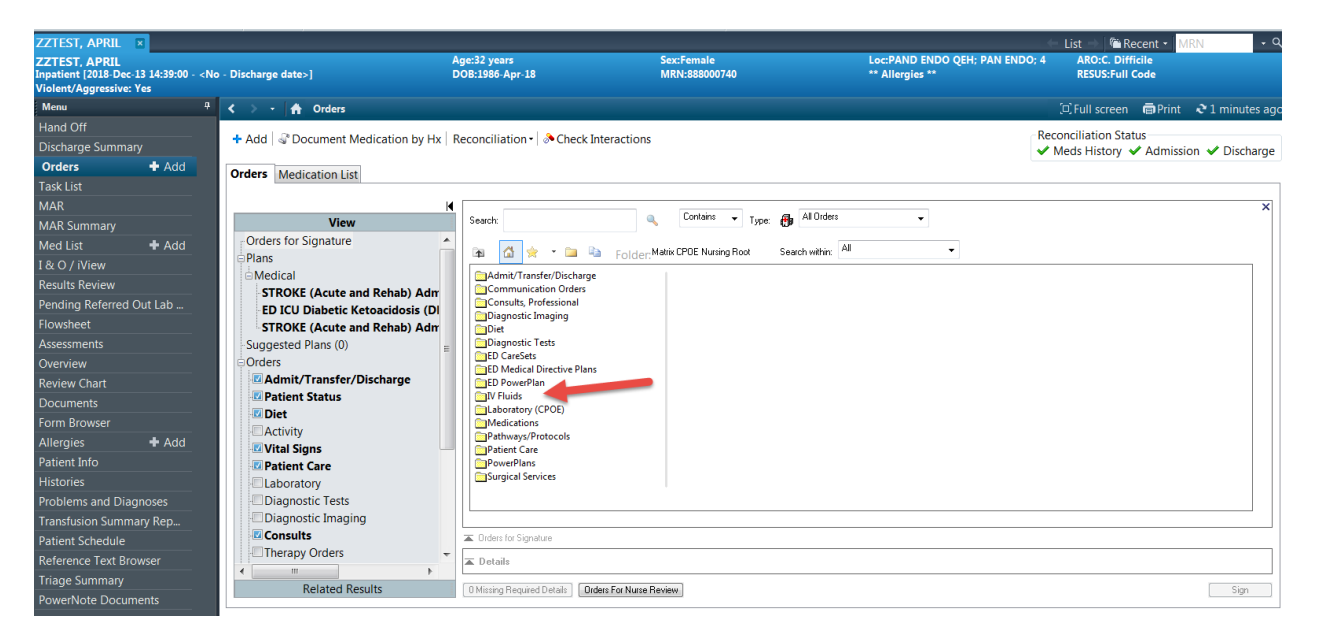

Or type bolus in the "Search" field of the orders page:

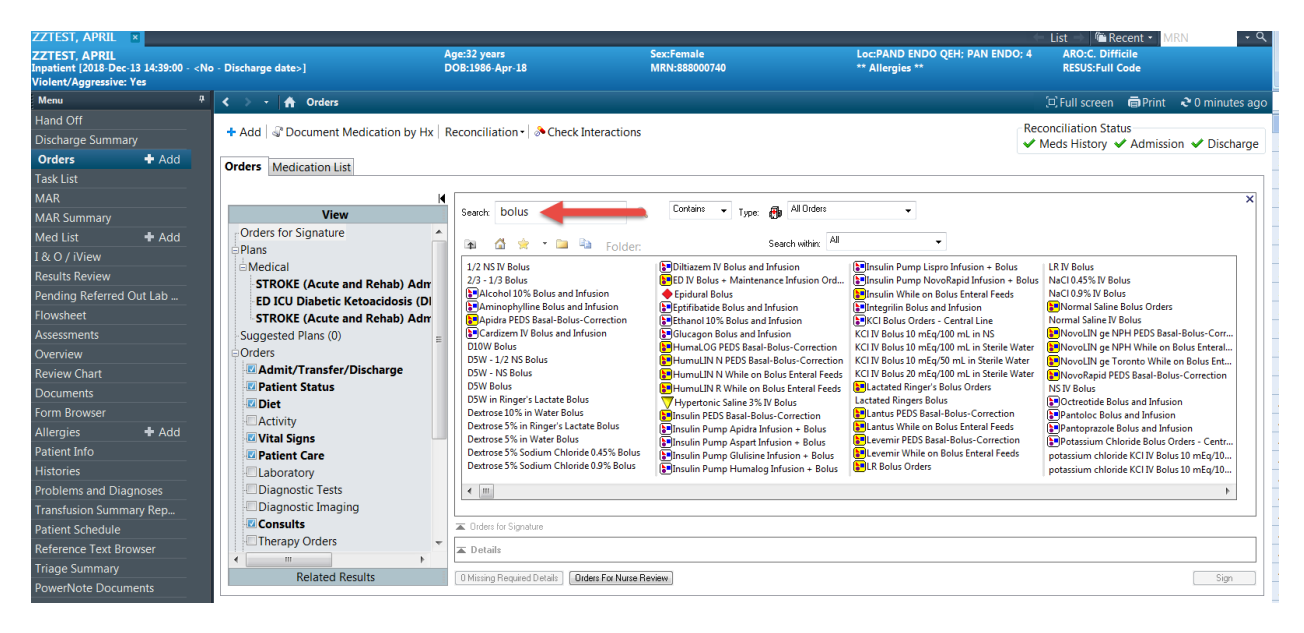

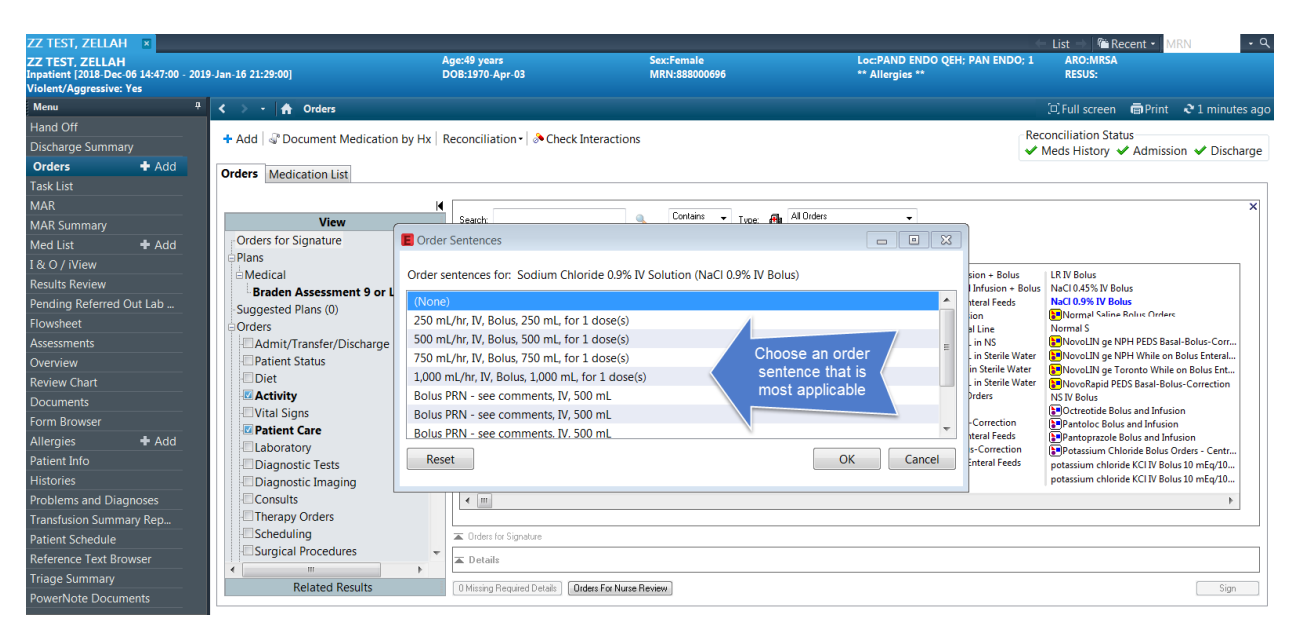

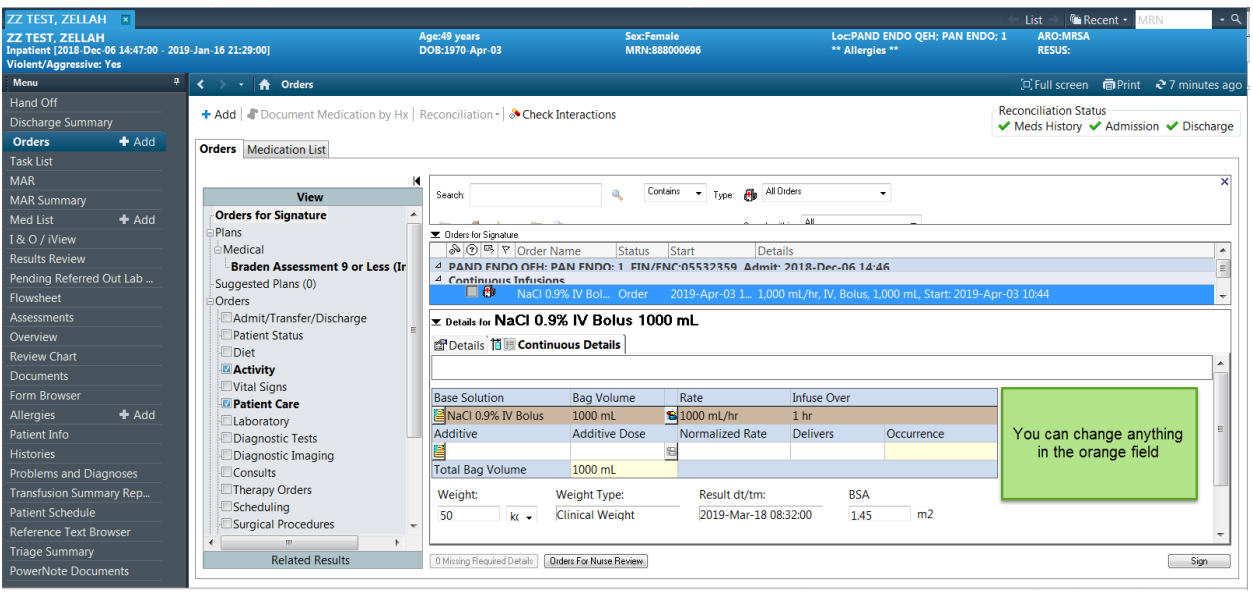

Then Click SIGN

## **Ordering a Continuous Infusions**

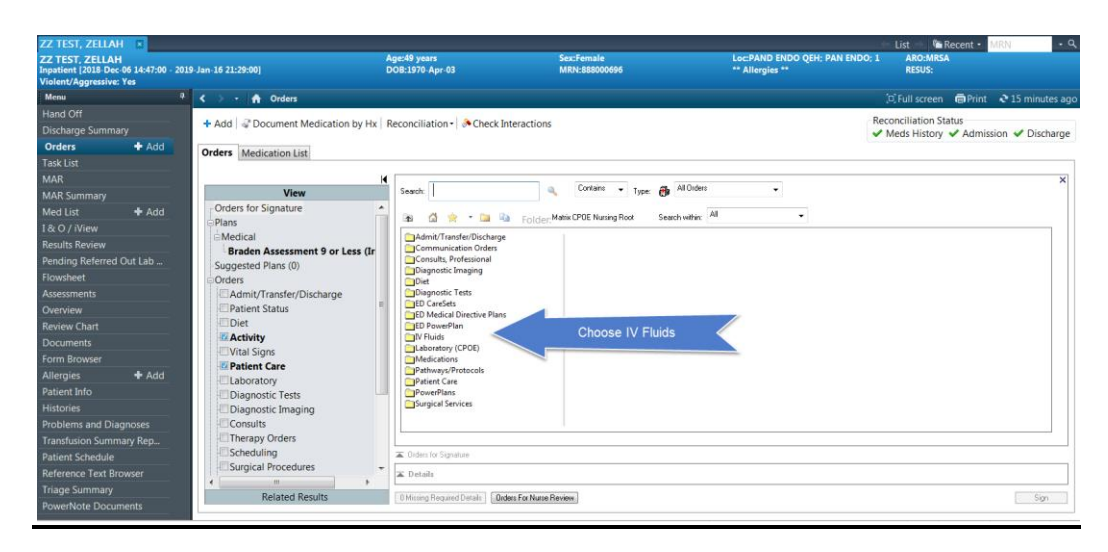

Click + Add Click IV fluids or type in Search field for desired solution.

| QEHTHREE, PTMD8 🛛 🗷                                                         |                                        |                                                                                                    |                             |                                           | 🗲 List                  |
|-----------------------------------------------------------------------------|----------------------------------------|----------------------------------------------------------------------------------------------------|-----------------------------|-------------------------------------------|-------------------------|
| QEHTHREE, PTMD8<br>Inpatient [2018-Aug-22 08:15:00 ·<br>Violent/Aggressive: | - <no -="" date="" discharge="">]</no> | Age:72 years<br>DOB:1946-Jun-23                                                                                                    | Sex:Female<br>MRN:029000215 | Loc:Unit 3 QEH; 306; 4<br>** Allergies ** | ARC<br>RES              |
| Menu 7                                                                      | < > 👻 🛧 Orders                         |                                                                                                    |                             |                                           | j.                      |
| Patient Summary                                                             | 📥 Add 🗌 🖓 Document Medicatio           | on by Hy   Reconciliation - 🔊 Check Interactions                                                                                                    |                             |                                           | Rec                     |
| Discharge Summary                                                           |                                        | shoft in the content of the content in the content of the content of the content |                             |                                           | <ul> <li>✓ I</li> </ul> |
| Transfusion Summary Report                                                  | Orders Medication List                 |                                                                                                    |                             |                                           |                         |
| Orders 🕂 Add                                                                | HK                                     |                                                                                                    |                             |                                           |                         |
| Overview                                                                    | View                                   | Search: Contain                                                                                                    | s 🔻 Type: 👘 All Urbers      | •                                         |                         |
| Results Review                                                              | Plans                                  | 🏚 Up 🕼 Home 🔶 Favorites 🔻 🚞 Folders                                                                                                    | Copy Folder: IV Fluids      | Search within: All 👻                      |                         |
| Problems and Diagnoses                                                      | Suggested Plans (10)                   | Dextrose IV Fluids                                                                                                    |                             |                                           |                         |
| Histories                                                                   | Orders                                 | Sodium Chloride IV Fluids                                                                                                    |                             |                                           |                         |
| Assessments                                                                 | Patient Status                         | 2/3 - 1/3<br>2/3 - 1/3 Bolus                                                                                                    |                             |                                           |                         |
| 1&0                                                                         | - Diet                                 | 2/3 - 1/3 with KCI 20 mEq/L                                                                                                    |                             |                                           |                         |
| Documents                                                                   | Vital Signs                            | Ringer's Lactate                                                                                                    |                             |                                           |                         |
| Form Browser                                                                | Patient Care                           | Ringer's Lactate Bolus                                                                                                    |                             |                                           |                         |
| MAR Summary                                                                 | Laboratory                             | Ringer's Lactate with KCI 20 mEq/L                                                                                                    |                             |                                           |                         |
| MAR                                                                         | Diagnostic Tests                       | PEDS IV Fluids                                                                                                    |                             |                                           |                         |
| Med List 🕂 Add                                                              | Consults                               | Ringer's Lactate Bolus Orders Sodium Chloride 0.9% Bolus Orders                                                                                                    |                             |                                           |                         |
| Alleraies 🕂 Add                                                             | Therapy Orders                         |                                                                                                    |                             |                                           |                         |
| Reference Text Browser                                                      | Surgical Procedures                    |                                                                                                    |                             |                                           |                         |
| Patient Schedule                                                            | Continuous Infusions                   |                                                                                                    |                             |                                           |                         |
| Patient Info                                                                | Medications                            |                                                                                                    |                             |                                           |                         |
|                                                                             | Medical Supplies                       |                                                                                                    |                             |                                           |                         |
|                                                                             | Medication History                     | [ L                                                                                                    | *                           |                                           |                         |
|                                                                             | Medication History Snapshot            | Torlare for Simalura                                                                                                    |                             |                                           |                         |

Once order details open, click on the rate, and OK

| QEHTHREE, PTMI                                                                                                    | D8 🔳                         |                                                                                                    |                                                                                                    |                                                                                                    |                                           | 🔶 List 🔿 🚰 Recent 🔹 MRN              | <b>،</b> م      |
|----------------------------------------------------------------------------------------------------|------------------------------|----------------------------------------------------------------------------------------------------|----------------------------------------------------------------------------------------------------|----------------------------------------------------------------------------------------------------|-------------------------------------------|--------------------------------------|-----------------|
| QEHTHREE, PTMI<br>Inpatient [2018-Aug-<br>Violent/Aggressive:                                                                                                    | D8<br>-22 08:15:00 -         | <no -="" date="" discharge="">]</no>                                                                                                    | Age:72 years<br>DOB:1946-Jun-23                                                                                                    | Sex:Female<br>MRN:029000215                                                                                                    | Loc:Unit 3 QEH; 306; 4<br>** Allergies ** | ARO:MRSA<br>RESUS:Do Not Resuscitate |                 |
| Menu                                                                                                    |                              | < > 🔹 者 Orders                                                                                                    |                                                                                                    |                                                                                                    |                                           | 🗇 Full screen 🛛 🗃 Print 🦷            | 🍠 2 minutes ago |
| Patient Summary                                                                                                    |                              | + Add 🖉 Document Medicati                                                                                                    | on by Hx   Reconciliation •   🚴 Check Interac                                                                                                    | tions                                                                                                    |                                           | Reconciliation Status                |                 |
| Discharge Summary                                                                                                    |                              |                                                                                                    |                                                                                                    | P Order Sentences                                                                                                    |                                           |                                      | Discharge       |
| Transfusion Summary R                                                                                                    |                              | Orders Medication List                                                                                                    |                                                                                                    | Order restaurer for Sodium Chloride 0.9% N Solution                                                                                                    |                                           |                                      |                 |
| Orders<br>Overview<br>Results Review<br>Problems and Diagnose<br>Hotories<br>Assessments<br>1 & O<br>Documents<br>Form Browser<br>MAR Summary<br>MAR<br>Med List<br>Alfergies<br>Reference Text Browser<br>Patient Schedule<br>Patient Mro | + Add<br>s<br>+ Add<br>+ Add | Vera<br>Otters for Signature<br>Plans<br>Singgertel Plans (10)<br>Orders<br>2 Admit/Transfer/Dickare<br>2 Admit/Transfer/Dickare<br>2 Admit/Transfer/Dickare<br>2 Admit/Transfer/Dickare<br>2 Admit/Transfer/Dickare<br>2 Admit/Transfer/Dickare<br>2 Admit/Transfer/Dickare<br>2 Admit/Transfer/Dickare<br>2 Admit/Transfer/Dickare<br>2 Admit/Transfer/Dickare<br>2 Admit/Transfer/Dickare<br>3 Admit/Transfer/Dickare<br>3 Ad | Search 4 by A Home Prevoltes -<br>Soliton (Noride 05% IV Soliton)<br>Soliton (Noride 05% IV Soliton)<br>Soliton (Noride 05% IV Soliton)<br>Soliton (Noride 05% IV Soliton)<br>Soliton (Noride 05% IV Soliton)<br>Soliton (Noride 05% IV Soliton)<br>Soliton (Noride 05% IV Soliton)<br>Soliton (Noride 05% IV Soliton) | Vener Berner Keis Iven 2 anderem Moldold U.S. (1) Solubility<br>30 mL/m, 10, 100 mL<br>30 mL/m, 10, 100 mL<br>13 mL/m, 10, 100 mL<br>125 mL/m, 10, 100 mL<br>125 mL/m, 10, 100 mL<br>126 mL/m, 10, 100 mL<br>Reset | <u> </u>                                  | OK Cmrd                              | ×               |
|                                                                                                    |                              | Related Results                                                                                                    | Details     OMissing Required Details                                                                                                    |                                                                                                    |                                           | [                                    | Sign            |

Once ordered, modify any order details, and then click sign.

|                                   |                                                                                                    |                                                                                                    |                                                                                                    | 🗲 List 🔿 🌇 Recent 🗸 MRN 🛛 🗸 🔍                                                                                          |
|-----------------------------------|----------------------------------------------------------------------------------------------------|----------------------------------------------------------------------------------------------------|----------------------------------------------------------------------------------------------------|----------------------------------------------------------------------------------------------------|
| o - Discharge date>]              | Age:72 years<br>DOB:1946-Jun-23                                                                                                    | Sex:Female<br>MRN:029000215                                                                                                    | Loc:Unit 3 QEH<br>** Allergies **                                                                                                    | : 306; 4 ARO:MRSA<br>RESUS:Do Not Resuscitate                                                                          |
| > 🔹 者 Orders                      |                                                                                                    |                                                                                                    |                                                                                                    | 🗇 Full screen 🛛 👼 Print 🛛 🗞 2 minutes ago                                                                              |
| Add   Pocument Medicatio          | n by Hx   Reconciliation -   🍌 Check Interactions                                                                                                    |                                                                                                    |                                                                                                    | Reconciliation Status                                                                                                  |
|                                   | 10                                                                                                    |                                                                                                    |                                                                                                    | ✓ Meds History ④ Admission ④ Discharge                                                                                 |
| rders Medication List             |                                                                                                    |                                                                                                    |                                                                                                    |                                                                                                    |
| K (                               | Search:                                                                                                    | Contains 🖉 Turner 🕮 All Orders                                                                                                    |                                                                                                    | ×                                                                                                    |
| Orders for Signature              | Jean dia ana ana ana ana ana ana ana ana ana a                                                                                                    | Type. Op                                                                                                    | •                                                                                                    |                                                                                                    |
| Plans                             | 🐴 Up 😭 Home 👾 Favorites 🔻 🛄 Fo                                                                                                    | Iders 🖾 Copy Folder: Sodium Chloride                                                                                                    | IV Fluids Search within: All                                                                                                    | •                                                                                                    |
| Suggested Plans (10)              | Orders for Signature                                                                                                    |                                                                                                    |                                                                                                    |                                                                                                    |
| Orders     Admit/Transfer/Dischar | ∠ Unit 3 OEH: 306: 4 FIN/ENC:2900000394 Ad                                                                                                    | mit: 2018-Aug-22 08:15                                                                                                    |                                                                                                    |                                                                                                    |
| Patient Status                    | 4 Continuous Infusions                                                                                                    | ,                                                                                                    |                                                                                                    |                                                                                                    |
| Diet                              | Sodium Chloride 0.9% Order<br>IV Solution 1000 mL                                                                                                    | r 2019-May-08 10:27 75 mL/hr, IV, 1                                                                                                    | l,000 mL, Start: 2019-May-08 10:27 , Stop: 2020-N                                                                                                    | Aay-07 10:26                                                                                                    |
| Vital Signs                       |                                                                                                    |                                                                                                    |                                                                                                    |                                                                                                    |
| Patient Care                      |                                                                                                    |                                                                                                    |                                                                                                    |                                                                                                    |
| Laboratory                        | ▼ Details for Sodium Chloride 0.9                                                                                                    | % IV Solution 1000 ml                                                                                                    |                                                                                                    |                                                                                                    |
| Diagnostic Imaging                | The continues Dates                                                                                                    |                                                                                                    |                                                                                                    |                                                                                                    |
| Consults                          | En Details                                                                                                    |                                                                                                    |                                                                                                    |                                                                                                    |
| Scheduling                        |                                                                                                    |                                                                                                    |                                                                                                    |                                                                                                    |
| Surgical Procedures               | Base solution Bag volume                                                                                                    | Kate In                                                                                                    | tuse over                                                                                                    |                                                                                                    |
| Continuous Infusions              | Sodium Chloride 0.9% IV Solution 1000 mL                                                                                                    | 5 75 mL/hr 13                                                                                                    | 3.3 hr                                                                                                    | =                                                                                                    |
| Non Categorized                   |                                                                                                    | B                                                                                                    | envers circumence                                                                                                    |                                                                                                    |
| Medical Supplies                  | Total Bag Volume 1000 mL                                                                                                    |                                                                                                    |                                                                                                    |                                                                                                    |
| Medication History                | Weight:                                                                                                    |                                                                                                    | BSA                                                                                                    |                                                                                                    |
| Reconciliation History            |                                                                                                    |                                                                                                    |                                                                                                    |                                                                                                    |
|                                   |                                                                                                    |                                                                                                    |                                                                                                    | -                                                                                                    |
| < <u> </u>                        | Oblighter Description (Description)                                                                                                    |                                                                                                    |                                                                                                    | C                                                                                                    |
| Related Results                   | o missing nequiled pletais                                                                                                    |                                                                                                    |                                                                                                    | Sign                                                                                                    |
|                                   | Discharge date>]     Orders     Add      Orders     Medication List     View     Orders for Signature     Plans     Suggested Plans (10)     Orders for Signature     Plans     Suggested Plans (10)     Orders     Admin // Ensiet/Dischar     Admin // Ensiet/Dischar     Admin // | Polscharge date>]     Polscharge date>]     Polscharge date>] | Age:72 years<br>DDB:1946-Jun-23       Sex:Famale<br>MRIX:0230002115         Image: Point of the second second | Age:72 years<br>DOB:1944-Jun-23       Sex:Female<br>MRN:029000215       LocUnit 3 QEH<br>** Allergies **         * Add |